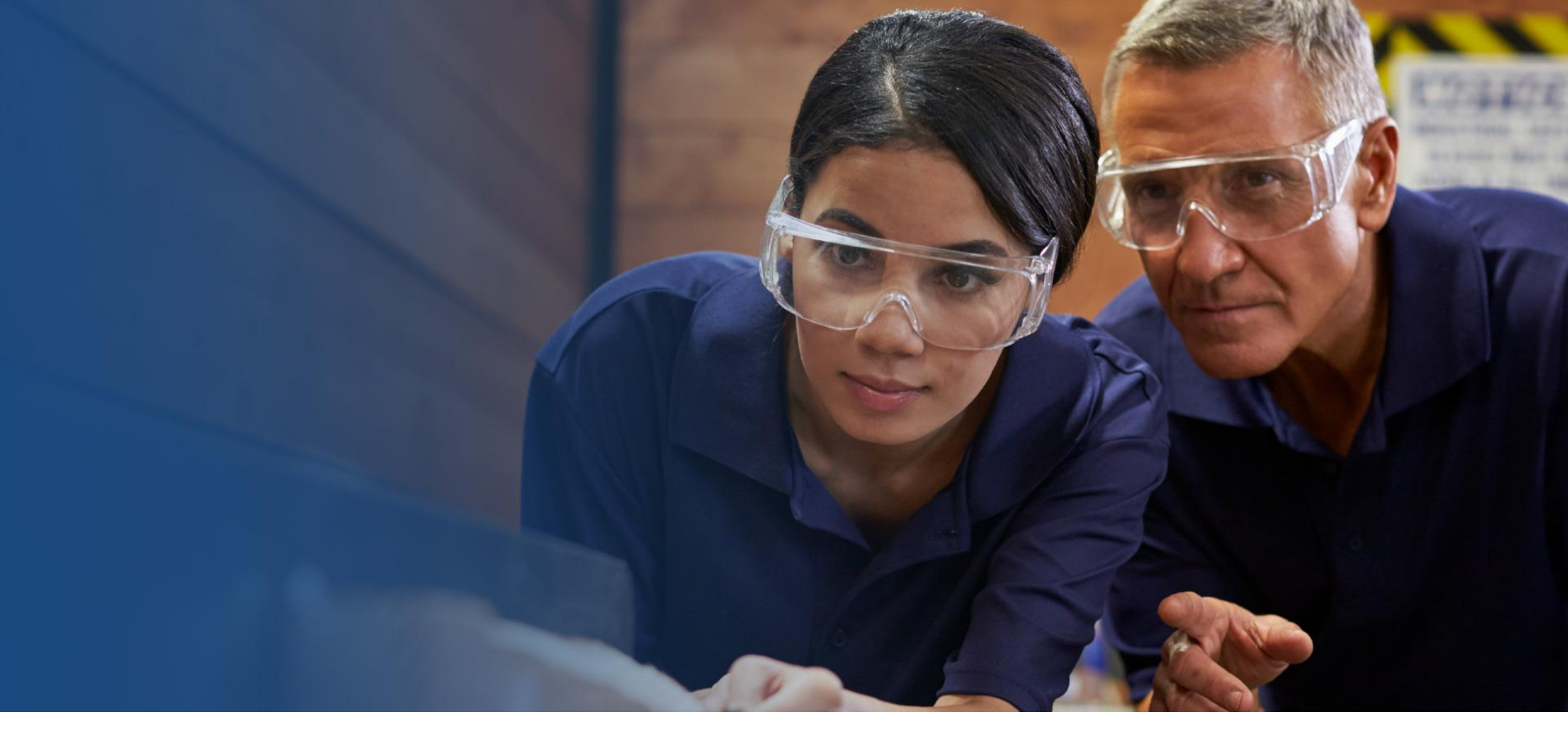

Archebu eich Asesiad Allanol – Gateway a Chyfarfod Cynllunio Booking your External Assessment – Gateway & Planning Meeting

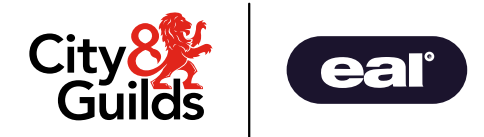

# Y Dangosfwrdd The Dashboard

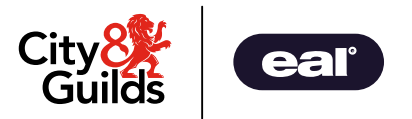

Mae Pro yn agor gyda dangosfwrdd sy'n cynnwys gwybodaeth am eich dysgwyr, adran newyddion a chalendr wedi'i lenwi gyda manylion yr asesiad allanol.

- Pro opens on a dashboard which contains information about your learners, a news section and a calendar that will populate with the details of the external assessment.
- Apprentice = Learner

|                         | 🚱 Return to your account.                                                                                                    |                 | Search for     | user | c       | 2 🔺 🖞             | Wales Constru<br>Constru | ction Demo (TP)<br>ction@candg.com |
|-------------------------|----------------------------------------------------------------------------------------------------|-----------------|----------------|------|---------|-------------------|--------------------------|------------------------------------|
| Guilds Ilm              | Afternoon Wales Construction,                                                                                                    |                 |                |      |         |                   |                          |                                    |
| ✿ Dashboard             | This is your dashboard where you can see key stats, news and other details about your apprentices.                                                                                                    |                 |                |      |         |                   |                          |                                    |
| To-do's & Notifications | Area Performance (local statistics for you and your areas of responsibility)                                                                                                    |                 |                |      |         |                   |                          | ^                                  |
| Apprentices             | These stats were calculated Monday 22nd January 2024 13:56 and are based on actions since 1st Jan                                                                                                    |                 |                |      |         |                   |                          |                                    |
| Employers               | 3 0 0                                                                                                    | 0               |                |      | 0       |                   |                          | 2                                  |
| 📕 Issue Management 🗸    | Apprentices in EPA  Completed gateways                                                                                                    | Completed plann | ing meetings 😡 |      | Publis  | hed certification | 15 😡                     |                                    |
| 🙃 Gateway Review 🗸      |                                                                                                    |                 |                |      |         |                   |                          |                                    |
| 🔍 Planning 👻            | Latest News                                                                                                    | 🛗 Calenda       | r              |      |         |                   |                          | ^                                  |
| Assessment -            | EPAPro - Release Downtime - Tuesday 15th August<br>NEW 5 months ago                                                                                                    | < >             | today          | Janu | ary 202 | 24                | month                    | week day                           |
| Support Materials       | The latest EPA Pro update will be deployed later today - Tuesday 15th August Because of this, EPA Pro will be in<br>maintenance mode between 17:00 - 18:00. You may not be able to access the platform during this time. The                         | Sun             | Mon            | Tue  | Wed     | Thu               | Fri                      | Sat                                |
| Reporting -             | EPA Pro User Manual will b<br>Important - Employer Notifications Change                                                                                                    |                 | 1              | 2    | 3       | 4                 | 5                        | 6                                  |
|                         | In response to feedback from Providers, we'll be making the following changes to all Employer user accounts<br>from Tuesday 4th July 2023. All Employer notifications will be disabled by default. Employer users will be given<br>permissions to ma | 7               | 8              | 9    | 10      | 11                | 12                       | 13                                 |
|                         | View all news items                                                                                                    | 14              | 15             | 16   | 17      | 18                | 19                       | 20                                 |
| epapro.                 |                                                                                                    | 21              | 22             | 23   | 24      | 25                | 26                       | 27                                 |

#### Prentis = Dysgwr

#### Cadarnhau'r Dyddiad Barod ar gyfer Asesiad Allanol Confirm the Ready for External Assessment Date

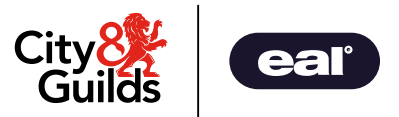

- Byddwch yn cael hysbysiad ar Pro i gadarnhau'r dyddiad mae eich dysgwr yn barod ar gyfer yr asesiad allanol.
- Gallwch weld yr hysbysiadau drwy glicio'r gloch yn nghornel dde uchaf y dangosfwrdd, nesaf at eich enw.
- Mae dotyn coch nesaf at unrhyw hysbysiadau dydych chi ddim wedi'u darllen.
- Efallai bydd angen golygu'r dyddiad oherwydd caiff ei osod 60 diwrnod ar ôl cofrestru bob tro.

Wales Construction Demo (TP) Construction@candg.com

- You will receive a notification on Pro to confirm the external assessment date for your learner.
- Notifications can be found by clicking the bell in the top right-hand corner of the dashboard, next to your name.
- There is a red dot when you have unread notifications.
- The date may need to be edited as it is pre-set for 60 days after enrolment.

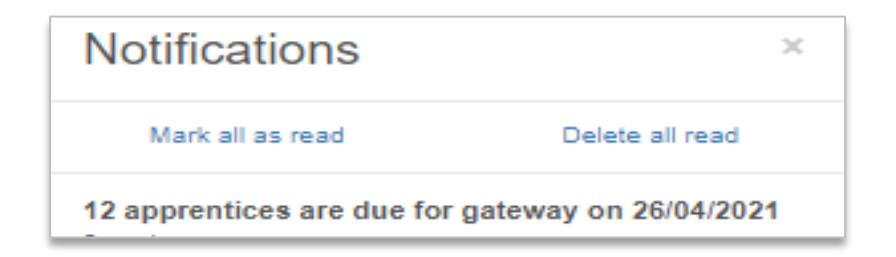

# Golygu a Chadarnhau'r Dyddiad Barod am Asesiad Allanol Editing & Confirming the Ready for External Assessment Date

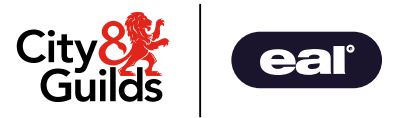

- Dewiswch Gateway Review o'r bar dewislenni
- Dewiswch Enrolled i weld eich dysgwyr sy'n aros am asesiad allanol
- Estimated EPA Ready Date = Dyddiad Barod am Asesiad Allanol
- Dewiswch Edit Expected Gateway Date o dan Camau Gweithredu

- Select Gateway Review from the menu bar
- Select **Enrolled** to view learners awaiting external assessment to see your learners
- Estimated EPA Ready Date = Ready for External Assessment Date
- Select Edit Expected Gateway Date under Actions

|                         | 😝 Return to your ad | count.                |           |      |                                                                    | Search     | for user               | Q                  | <b>ب</b> ( | Wales Construction Demo (TP)<br>Construction@candg.com |
|-------------------------|---------------------|-----------------------|-----------|------|--------------------------------------------------------------------|------------|------------------------|--------------------|------------|--------------------------------------------------------|
|                         | 🏦 Enroll            | ed - Awaitir          | ng Expe   | cted | Gateway Date Confirmation                                          |            |                        |                    |            |                                                        |
| ✿ Dashboard             | Search              |                       | Cobort ID |      | Filter By IfATE Reference                Filter By Standar         | rd Title 🔹 | Filter By Speci        | ialism             |            | Filter by Provider 🔹                                   |
| To-do's & Notifications | No employer:        | s for provider        |           |      |                                                                    |            |                        |                    |            |                                                        |
| Apprentices             | Filter by Expe      | cted Gateway 🕶        |           |      |                                                                    |            |                        |                    |            |                                                        |
| Employers               | Apply Fitters       | Clear Filters         |           |      |                                                                    |            |                        |                    |            |                                                        |
| ✗ Issue Management      | Name                | Provider              | Employer  | EPA  | Standard                                                           | Specialism | Expected Start<br>Date | Expected G<br>Date | ateway     | Actions                                                |
| Gateway Review          | 0.11                |                       |           |      |                                                                    |            |                        |                    |            | Confirm                                                |
| Enrolled 2              | Daniel<br>Wilkinson | Wales<br>Construction |           |      | Adeiladu (Lefel 3) - Plastro Soled v1                              |            | 25/09/2022             | 26/09/2023         |            | Edit Expected Gateway                                  |
| Confirmed 2             |                     |                       |           |      |                                                                    |            |                        |                    |            | Date                                                   |
| Pending 2               | Caitlin             | Wales                 |           |      | ST8042 Level 3 8042-17 Construction (Level 3) - Solid Plastering / |            | 25/09/2022             | 26/09/2023         |            | Confirm<br>Edit Expected Gateway                       |
| Rejected 1              | WIIKINSON           | Construction          |           |      | Adelladu (Lefel 3) - Plastro Soled vi                              |            |                        |                    |            | Date                                                   |
| Completed 2             |                     |                       |           |      |                                                                    |            |                        |                    |            |                                                        |
| Archived 🚺              |                     |                       |           |      |                                                                    |            |                        |                    |            |                                                        |

#### Golygu'r Dyddiad Barod am Asesiad Allanol Editing the Ready for External Assessment Date

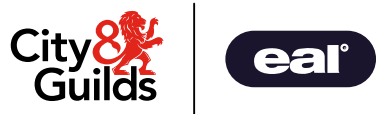

- Diweddaru Expected Gateway Date
- Save Apprentice

- Update the Expected Gateway Date
- Save Apprentice

| <b>E</b> dit Apprentice <b>On Programme</b> - Samantha Drury                                                      | Manage Apprentices                            |
|----------------------------------------------------------------------------------------------------|-----------------------------------------------|
| Apprenticeship Details         User         Apprentice Details         Workplace Details         Change of Circle | cumstance Start New Programme                 |
| Apprenticeship Details<br>Provider *                                                                              | Apprenticeship Dates<br>Expected Start Date * |
| Wales Construction                                                                                                | 30/10/2022                                    |
| Employer                                                                                                    | Expected Gateway Date *                       |
| No employers associated with provider                                                                             | 29/12/2023                                    |

### Cadarnhau'r Dyddiad Barod am Asesiad Allanol Confirming the Ready for External Assessment Date

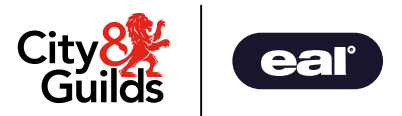

- Os yw'r dyddiad Barod am Asesiad Allanol yn gywir, dewiswch Confirm
- Dewiswch OK yn y ffenestr naid
- Mae'r dysgwr wedi'i gadarnhau ac yn barod i gamu ymlaen drwy Gateway.
- If the Ready for External Assessment date is correct, select Confirm
- Select **OK** from the pop-up window
- Learner is confirmed and ready to process through Gateway

| ← → C ⋒ 😁 epa-demo.                                                                                        | tityandguilds | .com/modules/gatew                                          | vay/enrolled                                      |           |     |                                                                                                    |             |                        |                          | C ☆ D □ :                                              |
|----------------------------------------------------------------------------------------------------|---------------|-------------------------------------------------------------|---------------------------------------------------|-----------|-----|----------------------------------------------------------------------------------------------------|-------------|------------------------|--------------------------|--------------------------------------------------------|
| City 👫 Guilds                                                                                              | •             | Return to your act                                          | <sup>count.</sup><br>ed - Awaitir                 | ng Expe   | cte | epa-demo.cityandguilds.com says<br>Are you sure you would like to confirm this apprentice's estimated EPA<br>ready date? | Search      | for user               | ۹ 🔺 ۵                    | Wales Construction Demo (TP)<br>Construction@candg.com |
| <ul> <li>Dashboard</li> <li>To-do's &amp; Notifications</li> <li>Apprentices</li> <li>Employers</li> </ul> | •             | Search<br>No employers<br>Filter by Expect<br>Apply Filters | for provider •<br>cted Gateway •<br>Clear Filters | Cohort ID |     | Filter By IfATE Reference                                                                                                | ard Title 🔻 | Filter By Spec         | ialism 🝷 F               | ilter by Provider 🔹                                    |
| Issue Management                                                                                           | •             | Name                                                        | Provider                                          | Employer  | EPA | Standard                                                                                                    | Specialism  | Expected Start<br>Date | Expected Gateway<br>Date | Actions                                                |
| Gateway Review Enrolled Confirmed                                                                          | 0             | Daniel<br>Wilkinson                                         | Wales<br>Construction                             |           |     | ST8042 Level 3 8042-17 Construction (Level 3) - Solid Plastering /<br>Adeiladu (Lefel 3) - Plastro Soled 📢               |             | 25/09/2022             | 26/09/2023               | Confirm<br>Edit Expected Gateway<br>Date               |
| Pending<br>Rejected                                                                                        | 2             | Caitlin<br>Wilkinson                                        | Wales<br>Construction                             |           |     | ST8042 Level 3 8042-17 Construction (Level 3) - Solid Plastering /<br>Adeiladu (Lefel 3) - Plastro Soled 🔽               |             | 25/09/2022             | 26/09/2023               | Confirm<br>Edit Expected Gateway<br>Date               |
| Completed<br>Archived<br>Planning                                                                          | 2             | Samantha<br>Drury                                           | Wales<br>Construction                             |           |     | ST8042 Level 3 8042-12 Construction (Level 3) - Bricklaying /<br>Adeiladu (Lefel 3) - Gosod Brics 📢                      |             | 30/10/2022             | 29/12/2023               | Confirm<br>Edit Expected Gateway<br>Date               |

### Archebu'r Asesiad Allanol - Gateway Booking the External Assessment - Gateway

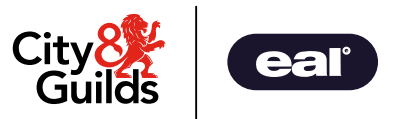

- Dewiswch Gateway Review o'r ddewislen
- Dewiswch **Confirmed** i weld y dysgwyr sy'n barod ar gyfer eu hasesiad allanol.
- Dewiswch Process

- Select Gateway Review from the menu
- Select **Confirmed** to display the learners that are ready for their external assessment.
- Select Process

|              |                             | (+ | Return to your ac | ccount.               |           |     |                                    |                                                                       |                   | Search for us          | er                  | Q                  | <b>.</b>      | Wales Construction Demo (TP)    |
|--------------|-----------------------------|----|-------------------|-----------------------|-----------|-----|------------------------------------|-----------------------------------------------------------------------|-------------------|------------------------|---------------------|--------------------|---------------|---------------------------------|
|              | Guilds IIm                  |    | 🋍 Confir          | med Gate              | way       |     |                                    |                                                                       |                   |                        |                     |                    |               |                                 |
| A            | Dashboard                   |    | Search            |                       | Cohort ID |     |                                    | Filter By IfATE Reference 🔹                                           | Filter By Standar | d Title 🔹              | Filter By Specialis | m ·                | • Filter      | r by Provider 🔹                 |
| ۵            | To-do's & Notifications 🗸 🗸 |    | No employers      | s for provider 🝷      |           |     |                                    |                                                                       |                   |                        |                     |                    |               |                                 |
| 2            | Apprentices                 |    | Filter by Expe    | ected Gateway         |           |     |                                    |                                                                       |                   |                        |                     |                    |               |                                 |
| Ô            | Employers                   |    | Filter by Confi   | irmed Date 🔻          |           |     |                                    |                                                                       |                   |                        |                     |                    |               |                                 |
| P            | Issue Management 🔹          |    | Apply Filters     | Clear Filters         |           |     |                                    |                                                                       |                   |                        |                     |                    |               |                                 |
| ŵ            | Gateway Review 👻            |    | Name              | Provider              | Employer  | EPA | Standard                           |                                                                       | Specialism        | Expected Start<br>Date | Confirmed<br>Date   | Confirm<br>Ready D | ed EPA<br>ate | Actions                         |
| Enro<br>Conf | illed                       |    | Kelly Morgan      | Wales<br>Construction |           |     | ST8042 Level 3<br>Bricklaying / Ad | 8042-12 Construction (Level 3) -<br>deiladu (Lefel 3) - Gosod Brics 📢 |                   | 25/09/2022             | 07/12/2023<br>11:33 | 26/09/20           | )23           | Process<br>Reverse Confirmation |

#### Archebu'r Asesiad Allanol – cydrannau Gateway Booking the External Assessment – Gateway components

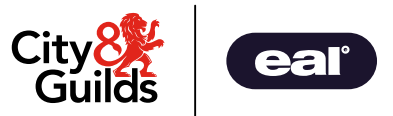

- Mae 3 gydran.
- **Cwblhau Prosiect Ymarferol**
- Datganiad Parodrwydd am Asesiad Allanol
- Datganiad Dilysrwydd y Dysgwr

- There are 3 components. ٠
  - Completed Practical Project •
  - **Declaration of Readiness for External Assessment** ٠
  - Learner Declaration of Authenticity ٠
- Pori/uwchlwytho, atodi ac arbed ffeil, agor cwymplen a dewis defnydd• Browse/Upload, attach and save file, open drop down and select use

| 2 3 4 5<br>Elements Evidence Apprentice Details Questions Declaration                                                                                                    | Browse/Upload                                                                                                    |
|----------------------------------------------------------------------------------------------------|----------------------------------------------------------------------------------------------------|
| Elements                                                                                                    | Apprentice File(s) ×                                                                                                    |
| Gateway Element     Gateway Evidence       Completed Practical Project     Browse/Upload       • Required     Please upload the learners completed practical project as stipulated in the assessment pack       Completion of Employer Confirmation Guide     N/A       Confirmation that the candidate is occupationally proficient and has met all the occupational competency statements and can now continue to their final assessment, the Professional Discussion     Browse/Upload       Declaration of Readiness for External Assessment     Rrowse/Upload       • Required     Please upload this form when received from C&G, this | File Browser     Apprentice File(s)     Add Apprentice File     Add Apprentice File     Label     File Browser     Upload     File Browser     Upload     File Browser     Upload     File Browser     Upload     File Browser     Upload     File Browser     Upload     File Size     12.27 KB |
| Confirms that a candidate is ready for external<br>assessment following an EQA sampling activity Learner Declaration of Authenticity Required Completed by the candidate to confirm that all work submitted is their own and acknowledge the sources they have used QW Booking Questions N/A Please complete the questions in tab 4 to support us with your QW Event booking                                                                                                    | Upload<br>Choose File No file chosen<br>Maximum file upload size is 250 MB. <u>View</u><br>supported file types.<br>Programme<br>ST8042 Level 3 8042-12 Construction (Le<br>KCTIVE STARIED 300/10/2022<br>Sove File<br>Sove File                                                                 |

# Archebu'r Asesiad Allanol – Manylion y Prentis Booking the External Assessment – Apprentice Details

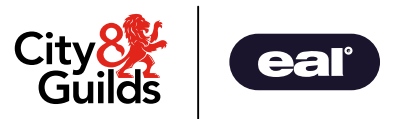

- Dewiswch **Next** a **Next** i fynd â chi at Fanylion y Prentis.
- Sgroliwch i lawr i'r gwaelod a thicio Confirm Apprentice Details (mae modd eu golygu os oes angen)

Dewiswch Next.

- Select **Next** and **Next** to take you to the Apprentice Details.
- Scroll down to the bottom and tick to Confirm Apprentice Details (they can be edited if required)
- Select Next.

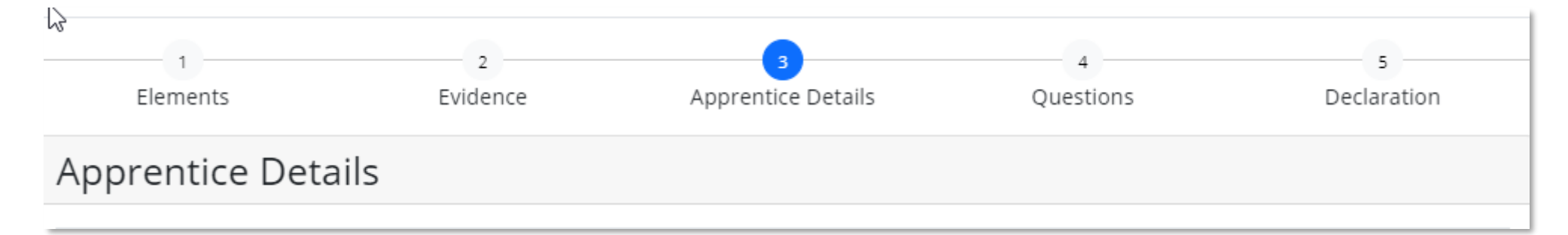

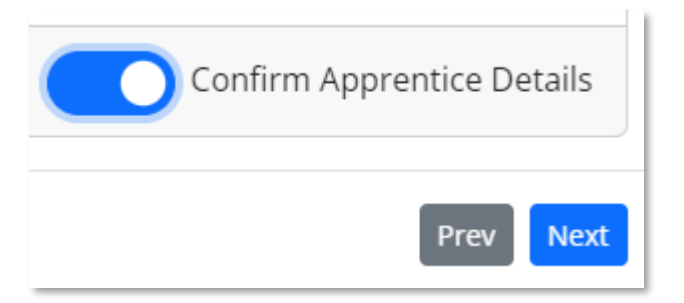

#### Cwestiynau Cyfarfod Cynllunio QW Planning Meeting Questions

| 1                                                                                                    | 2                                                                                                    | 3                                                                                                    |           | 5           |
|----------------------------------------------------------------------------------------------------|----------------------------------------------------------------------------------------------------|----------------------------------------------------------------------------------------------------|-----------|-------------|
| Elements                                                                                                    | Evidence                                                                                                    | Apprentice Details                                                                                                    | Questions | Declaration |
| Questions                                                                                                    |                                                                                                    |                                                                                                    |           |             |
| Booking Questions                                                                                                    |                                                                                                    |                                                                                                    |           | ^           |
| Question                                                                                                    |                                                                                                    | Answer                                                                                                    |           |             |
| This qualification requires<br>Please provide up to 3 pref<br>available. (Please note: a P<br>that will last approximatel<br>provided prior to the meet<br>first date no sooner than 1<br>Gateway to allow City & Gu<br>Gateway and to allocate an<br>to select the first of these<br>provided, City & Guilds will<br>behalf. (required) | you to have a Planning<br>ferred dates and times y<br>Planning Meeting is a virt<br>ly 10-15 minutes. A link y<br>ing taking place). Please<br>10 working days after sul<br>uilds time to confirm acc<br>n External Assessor We y<br>dates where possible. If<br>I book a planning meetin | Meeting.<br>rou will be<br>tual meeting<br>will be<br>e make the<br>bmitting<br>reptance of<br>will endeavour<br>dates are not<br>ng in on your |           | ė           |
| Who would you like to atte<br>provide all names and ema<br>sent). (required)                                                                                                    | end the planning meetin<br>ail addresses so that invi                                                                                                    | g? (Please<br>itations can be                                                                                                    |           |             |
| To avoid a conflict of interv<br>assessor (EAS) to the exter<br>your centre. Please provide                                                                                                    | est we will assign a diffe<br>nal quality assurer (EQA<br>e the name of your EQA                                                                                                    | rent external<br>a) appointed to<br>(required)                                                                                                  |           | <i>"</i>    |
| <b>Do you require the Externa</b><br>(required)                                                                                                    | al Assessor to be a Welsh                                                                                                    | n speaker? Yes                                                                                                    |           |             |
| Any other Information you                                                                                                    | ו would like to share wit                                                                                                    | h us?                                                                                                    |           |             |
|                                                                                                    |                                                                                                    |                                                                                                    |           |             |
|                                                                                                    |                                                                                                    |                                                                                                    |           | Prev        |
|                                                                                                    |                                                                                                    |                                                                                                    |           |             |

- Mae'r cwestiynau yn Adran 4 yr un fath ag yr oedd ar y ffurflen Cyfarfod Cynllunio. Mae'n gofyn ichi gadarnhau'r Sicrwydd Ansawdd Allanol ar gyfer eich canolfan er mwyn osgoi gwrthdaro buddiannau ar gyfer yr EAS.
- Mae hefyd yn gofyn ichi ddarparu 3 dyddiad pryd yr hoffech i'r cyfarfod cynllunio gael ei gynnal a chadarnhau pwy ddylid fod yn y cyfarfod.
- The questions in Section 4 are the same as were on the Planning Meeting form. It asks you to confirm the External Quality Assurer for your centre to avoid a conflict of interest for the EAS.
- It also asks you to provide 3 dates when you would like the planning meeting to take place and to confirm who should be at the meeting.

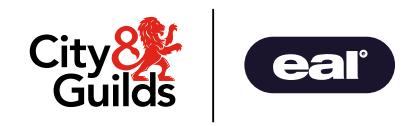

# Archebu'r Asesiad Allanol – Cymeradwyo a Datganiad Booking the External Assessment – Approval & Declaration

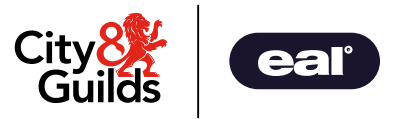

- Y datganiad yw'r sgrin olaf.
- Dylech gymeradwyo'r cydrannau gorfodol drwy dicio'r blychau a llofnodi'r datganiad. (Bydd yn cael ei lenwi'n awtomatig os ydych chi wedi cadw eich enw a'ch llofnod yn eich proffil.)
- Llithrwch y botwm Submit Gateway i'w ddewis. Mae
   eich cais am archeb wedi'i gyflwyno.

- The final screen is the declaration.
- Approve the mandatory components by ticking the boxes and sign the declaration. (This will autopopulate if you have saved your name & signature in your profile.)
- Toggle Submit Gateway and select **Submit Gateway.** Your booking request is submitted.

| 2. Has achieved eligible English and Mat              | the qualifications at the appropriate level or provided evidence of an ex- | omotion  |
|-------------------------------------------------------|----------------------------------------------------------------------------|----------|
| 5. Has achieved engible crigitsh and wat              | insidualinications at the appropriate level, or provided evidence of an ex | emption. |
| <ol> <li>Has achieved mandatory on-program</li> </ol> | me qualifications (where applicable).                                      |          |
| 5. Has achieved other specific requirem               | ents, where these are listed in the assessment plan.                       |          |
| Name                                                  | Signature                                                                  |          |
| Name                                                  | ()                                                                         |          |
| Gateway Completion Date                               |                                                                            |          |
| 01/12/2023                                            | Clear Signature                                                            |          |
|                                                       | eren Sgintare                                                              |          |

# Diolch

Thank you

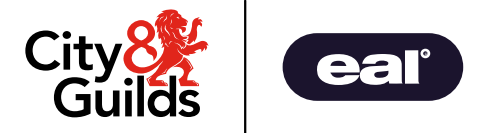